## (一) 越是贏:

## 步驟:1.【資訊】 > 2.【1605 元大視頻】> 3.【 確定】 > 4. 收看

| 瀶 元大越                                                     | 是赢          |             |         |       |             |          |                |     |         |        |              |  |  |
|-----------------------------------------------------------|-------------|-------------|---------|-------|-------------|----------|----------------|-----|---------|--------|--------------|--|--|
| 設定 日                                                      | 即時報價 下單回調   | 報 帳務        | 渣詢      | 電子文件  | 1 1         | 資訊       | 說明             | 服務  | 股票定期起   | E額     | 財            |  |  |
|                                                           | 3 🖾 🖂 🏹 🤇   | s           | 融資融券分配表 |       |             |          |                |     |         |        |              |  |  |
| ■ 報價表 ● 指數走勢圖 [分時價量表] 即時走勢圖 ] 即時訊息 ] 下單快手 ] ] 延後收盤及暫停交易股票 |             |             |         |       |             |          |                |     |         | E      |              |  |  |
| [12011#3                                                  |             | 理財行事層     ▶ |         |       |             |          |                |     |         |        |              |  |  |
| [1201]戦                                                   |             |             |         |       |             |          |                |     | 台灣市場分析  |        |              |  |  |
|                                                           |             | が親          | 催進      |       | 期夏」選び       |          | 台灣證            | 券分析 | (上市/上櫃) | •      | μ.           |  |  |
| 01:2837                                                   | •           | 1 2 1       | 3 4 8   |       |             | 10       | 台灣證            | 券分析 | (興櫃)    | •      | L            |  |  |
| 代號                                                        | 名稱          | 試撮價         | 買價      | 査價    | 成交淨值        | 35       | 台灣權            | 證分析 |         | •      | 量            |  |  |
| 00633L                                                    | 富邦上証正2 *    | 32.50       | 33.26   | 33.27 | 33.26       | <b>A</b> | 香港證            | 券分析 |         | •      | 29           |  |  |
| 0050                                                      | 元大台灣50      | 76.25       | 76.15   | 76.30 | 76.15       | •        | 上海證            | 券分析 |         | •      | 15:          |  |  |
| 00637L                                                    | 元大滬深300正2 * | 12.28       | 12.54   | 12.55 | 12.54       | <b>A</b> | 深圳證            | 券分析 |         | •      | 89           |  |  |
| 00638R                                                    | 元大滬深300反1*  |             | 18.23   | 18.25 | 18.25       | •        | 期貨區            |     |         | •      | 22           |  |  |
| 2885                                                      | 元大金         | 13.00       | 12.95   | 13.00 | 13.00       |          | 匯率貨            | 幣與債 | 券       | •      | i6!          |  |  |
| 1301                                                      | 台塑          | 89.20       | 88.70   | 88.80 | 88.80       | ▼        | 新聞區            |     |         | •      | 3:           |  |  |
| 1731                                                      | 美吾華         | 13.80       | 13.80   | 13.90 | 13.8        |          | 天地搜            | 큨   |         |        | ٤            |  |  |
| 1314                                                      | 中石化         | 10.70       | 10.85   | 10.90 | 10.90       | 2        | 元大視            | 頻   |         |        | 64           |  |  |
| 2883                                                      | 閉路全         | 8.27        | 8.27    | 8.78  | 8 <b>77</b> | VIII//   | <b>T</b> U 48% |     | 8 900   | <1 < · | $7^{\prime}$ |  |  |

## (二)點金靈

## 步驟:1.【服務區(S)】>2.【8057元大視頻】>3.【確定】>4. 收看

| 💈 點金靈                                 |           | -         | _                        | -                |          |        |         |              |          |           |          |
|---------------------------------------|-----------|-----------|--------------------------|------------------|----------|--------|---------|--------------|----------|-----------|----------|
| 条統設定                                  | (E) 行情報價  | (Q) 下單交易( | <u>T)</u> 帳務查詢( <u>R</u> | ) 分析工具( <u>A</u> | ) 投資情報([ | )相關連結( | ) 視窗版面( | 1            | 服務區(3) 月 | 財富管理 借    | 貸通 借券通   |
| 預設版面 大字報價 選擇權孫悟空 權證櫥窗 期貨版面 多空大嬴家 兩權齊美 |           |           |                          |                  |          |        |         |              |          | 8001 使用說明 |          |
| 市櫃                                    | 龜期纓       | FTE 國外股   | 國外期 歐台》                  | ¥ 財家管理           | 投顧TOP▼   | 白纓     | 的报答组合1  | <b>•</b> • • | 8006 म   | b能更新說明    |          |
|                                       | AN AN THE |           |                          |                  | JXHA101  |        |         |              | 8002 🖻   | 申請電子對她    | 「単 📃     |
| 代號                                    | 名稱        | 買進        | <b>査出</b>                | 成交價              | 漲跌       | 幅度%    | 單量      | 成交量          | 8005力    | 响值服務訂問    | 司 低      |
| 2885                                  | 元大金       | 12.95     | 13.00                    | 13.00            | 0.00     | 0.00   |         | 9,097        | 8007 J   | 加能使用申請    | 者 12.95  |
| 2883                                  | 開發金       | 8.27      | 8.28                     | 8.27             | ▼0.04    | 0.48   | 8       |              | 8008     | 司意書簽署     | 8.25     |
| 2816                                  | 旺旺保       | 13.95     | 14.05                    | 14.00            | ▲0.35    | 2.56   | 1       |              | 8057 7   | 亡大視頻      | 13.65    |
| 2881                                  | 富邦金       | 47.60     | 47.65                    | 47.60            | ▼0.20    | 0.42   | 3       | <u> </u>     | 關於到      | 全索        | 47.60    |
| 3360                                  | 尚立        | 23.15     | 23.25                    | 23.15            | ▼0.05    | 0.22   | 10      | 200          |          |           | - 23.10  |
| 2330                                  | 台積電       | 205.50    | 206.00                   | 206.00           | ▼1,50    | 0.72   | 3       | 20,903       | 207.50   | 207.0     | 0 205.00 |
| 2344                                  | 華邦電       | 16.40     | 16.45                    | 16.45            | ▲0.10    | 0.61   | 1       | 19,210       | 16.35    | 16.4      | 5 16.15  |
| 2454                                  | 聯發科       | 214.00    | 214.50                   | 214.00           | ▲0.50    | 0.23   | 1       | 4,088        | 213.50   | 214.5     | 0 211.50 |
| 2891                                  | 中信金       | 19.20     | 19.25                    | 19.20            | ▲0.05    | 0.26   | 40      | 40,291       | 19.15    | 19.2      | 5 19.10  |
| 6269                                  | 台郡        | 113.00    | 113.50                   | 113.50           | ▼0.50    | 0.44   | 10      | 2,466        | 114.00   | 115.0     | 0 113.00 |

[註]可勾選自動開啟「台股盤中影音頻道」功能,元大視頻將於交易日 8:25~13:30

自動彈出。